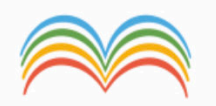

## COME IMPOSTARE LA PRENOTAZIONE DEL RICEVIMENTO DEI Password GENITORI Accedi Accedi con il nome utente e la password del portale

Password dimenticata?

Torna al Portale

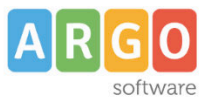

## 15:03 Sab 31 ott

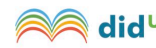

did<sup>UP</sup> ISTITUTO COMPRENSIVO - "CHIOGGIA 3"

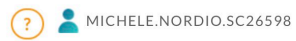

奈89% 🔲

| Menù 🗙              |                                                                                                    |                                                      |
|---------------------|----------------------------------------------------------------------------------------------------|------------------------------------------------------|
| ☐ Home              | EFFETTUA UNA SUPPLENZA 🔁                                                                                                    | Visualizza dati al: 31/10/2020                       |
| 🗟 Registro          |                                                                                                    |                                                      |
| 🕃 Scrutini 🕨        | ВАСНЕСА                                                                                                    | CONDIVISIONE DOCUMENTI ALUNNI                        |
| 🔲 Didattica 🔹 🕨     |                                                                                                    |                                                      |
| 🕼 Bacheca           | O messaggi pubblicati oggi                                                                                                    | <mark>0</mark> nuovi file caricati dagli alunni oggi |
| 🕗 Orario            | 0 messaggi con richiesta presa visione richiesta                                                                                                    | <mark>0</mark> file non ancora visti                 |
| 🗟 Stampe            | • messaggi con adesione proposta                                                                                                    |                                                      |
| 🕝 Servizi Personale | Classe 1B •                                                                                                    | Classe 2A                                            |
| 🛠 Strumenti 🔹       | PRIMARIA CHIOGGIA                                                                                                    | PRIMARIA CHIOGGIA                                    |
| 葦 Opzioni Registro  | " M. CHIEREGHIN"                                                                                                    | " M. CHIEREGHIN"                                     |
| Opzioni Famiglia    | University of the second second secon | Messaggi da leggere: 0 Eventi calendario: 0          |
| 🛕 Verifica Registro |                                                                                                    | ຉຬຨໞຨຉຉ                                              |
| 🧮 Tabella Voti      |                                                                                                    | 或译@191 或@                                            |
| 🖄 Accedi a bSmart   |                                                                                                    | פוזוו ה                                              |
| 🕒 Logout            |                                                                                                    | 9 66                                                 |
|                     |                                                                                                    |                                                      |
|                     |                                                                                                    |                                                      |
|                     | Classe 2B ➡                                                                                                    | Classe 3A •                                          |
|                     | PRIMARIA CHIOGGIA<br>" M. CHIEREGHIN"                                                                                                    | PRIMARIA CHIOGGIA<br>" M. CHIEREGHIN"                |
|                     | 🗘 Messaggi da leggere: 0 🛛 🋗 Eventi calendario: 0                                                                                                    | A Messaggi da leggere: 0 🛗 Eventi calendario: 0      |
|                     |                                                                                                    |                                                      |
|                     |                                                                                                    |                                                      |

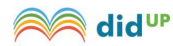

**ISTITUTO COMPRENSIVO - "CHIOGGIA 3"** 

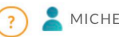

MICHELE.NORDIO.SC26598

Menù × Salva 1 Home 🗟 Registro ь **OPZIONI DOCENTE** Scrutini ь Voti Giornalieri Visibili alle Famiglie (Attenzione: è possibile che il dirigente abbia scelto di sovrascrivere questa V opzione e di rendere i voti giornalieri sempre visibili alle famiglie) Didattica Racheca Commento Voti Giornalieri Visibile alle Famiglie  $\checkmark$ Orario 🖨 Stampe var su opzioni famiglia C Servizi Personal Voglio ricevere una mail ad ogni nuova prenotazione ricevimento e ad ogni annullamento prenotazione ricevimento 💥 Strumenti 🗄 Opzioni Registro OPZIONI DIRIGENTE SCOLASTICO (RISERVATE AL D.S. E NON MODIFICABILI DAL DOCENTE) Opzioni Famiglia Abilita accesso da parte delle Famiglie (Attenzione!, spegnendo questa voce, le famiglie non potranno più acceder tramite App ne tramite accesso Web ai servizi a loro dedicati fino a quando non verrà riattivata l'opzione) A Verifica Registro Tabella Voti 2) METTI QUESTA SPUNTA Rendi visibile Curriculum Alunno Accedi a bSmart Assenze Giornaliere 🕞 Logout Giustificazioni assenze da parte dei genitori Docenti della Classe Consiglio di Classe Consiglio di Istituto

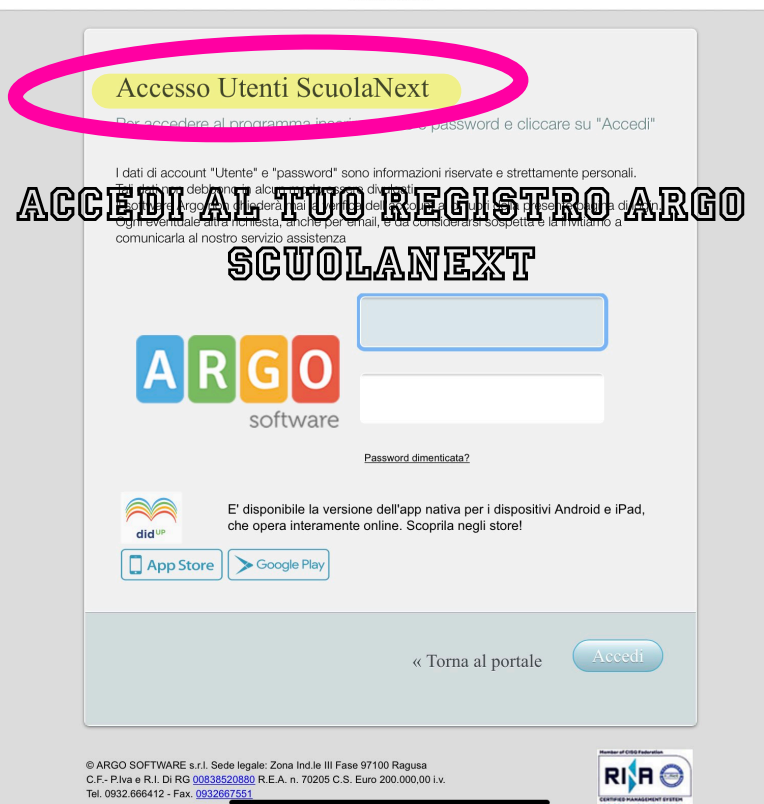

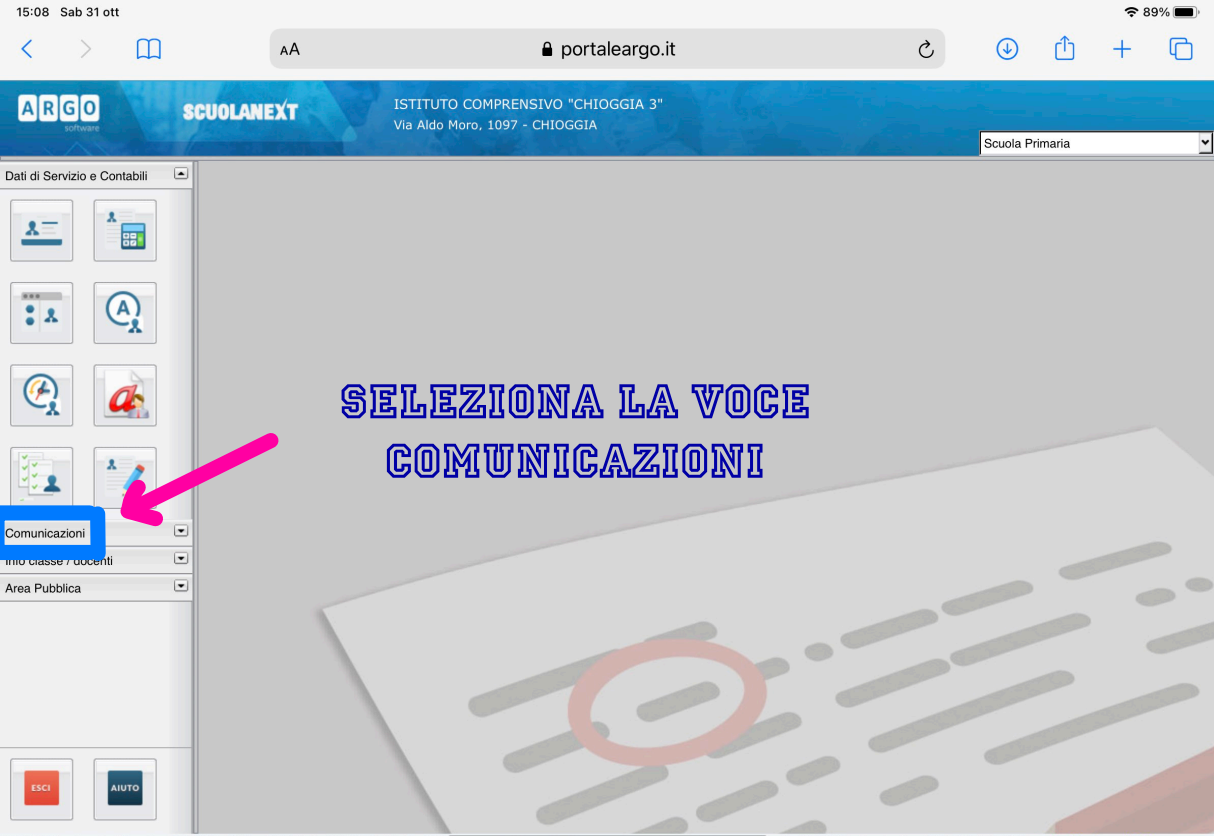

(20201027) - SessionID: rcUqxMliAQE2L130KwnPBPK1.ffa18459929d46d6be9333333327eradoo oriente. - michele.noridio.3c25398 - Cource 3cuola:SC26598 - Nominativo:MICHELE NORDIO - La Versione 4.7.2

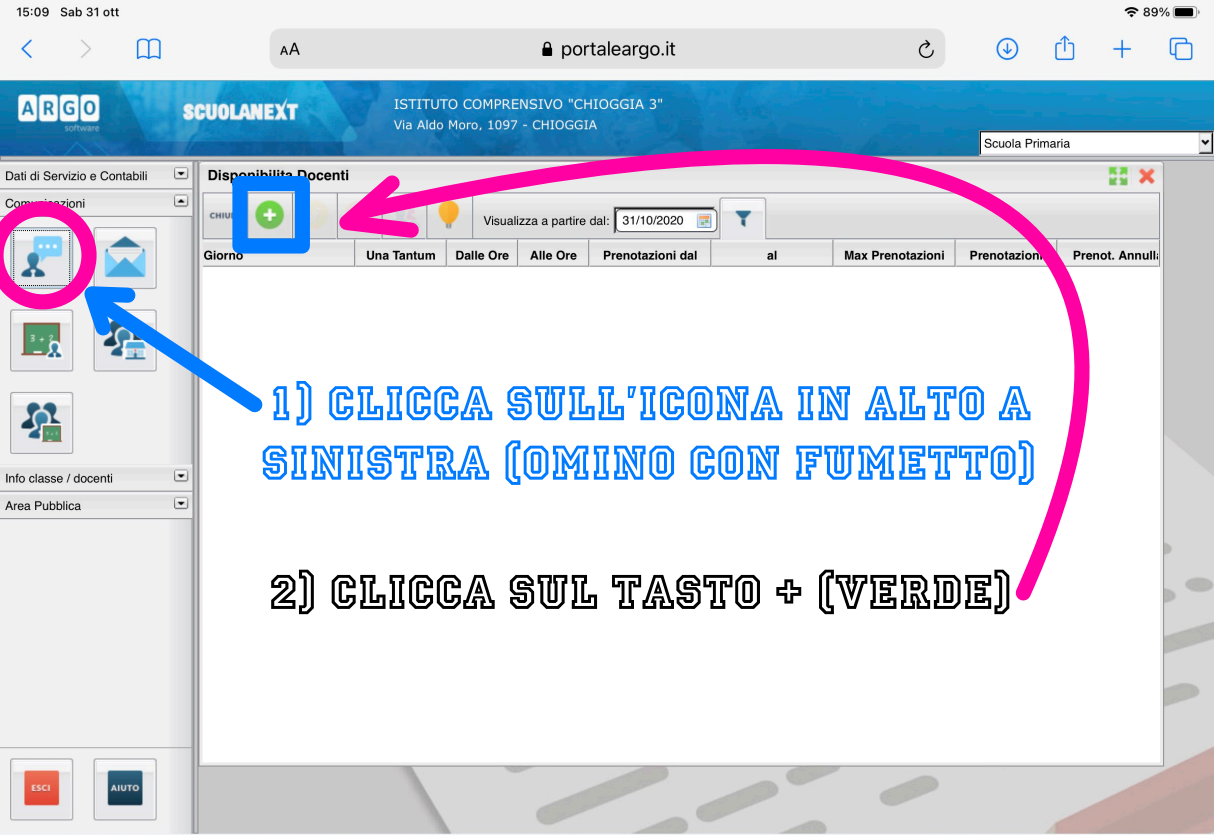

(20201027) - SessionID: rcUqxMliAQE2L130KwnPBPK1.ffa18459929d46d6be93333333333333227erooo creme: - micreie.noraio.3c2o396 - Cource 3cuola:SC26598 - Nominativo:MICHELE NORDIO - La Versione 4.7.2

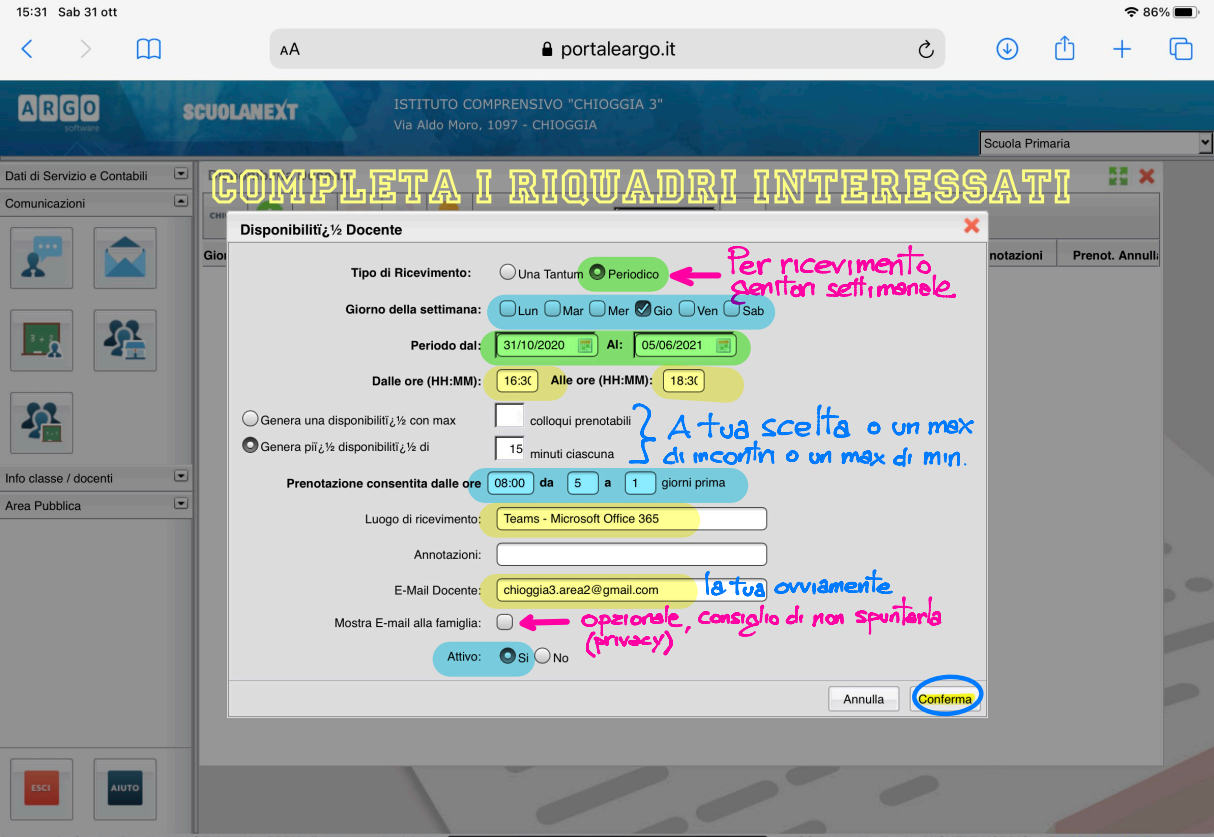

(20201027) - SessionID: rcUqxMIiAQE2L130KwnPBPK1.ffa18459929d46d6be933300027erooo Oremet. - michere.noraio.5020090 - Cource Scuola:SC26598 - Nominativo:MICHELE NORDIO - La Versione 4.7.2

| 15:20 | Sab | 31 | ott |
|-------|-----|----|-----|
|       |     |    |     |

|                           |                        |                                                                                                    | TOTITU     |            |                |                       |                |                         |              |                |
|---------------------------|------------------------|----------------------------------------------------------------------------------------------------|------------|------------|----------------|-----------------------|----------------|-------------------------|--------------|----------------|
| ARGO                      |                        | CUOLANEXT                                                                                                    | Via Aldo   | Moro, 1097 | - CHIOGGI      | AIOGGIA 3"            |                |                         |              |                |
|                           |                        | An of the sector of the sector |            | to all     |                | 2.2.1                 |                | the state of the second | Scuola Prima | ria            |
| ti di Servizio e Contabil |                        | Disponibilita Docenti                                                                                                    |            |            |                |                       |                |                         |              | 20 ×           |
| nunicazioni               | •<br>۲                 | сніирі                                                                                                    | 0 28       | Visual     | izza a partire | dal: 31/10/2020 📰     |                |                         |              |                |
| P 💭                       |                        | Giorno                                                                                                    | Una Tantum | Dalle Ore  | Alle Ore       | Prenotazioni dal      | al             | Max Prenotazioni        | Prenotazioni | Prenot. Annull |
|                           |                        | 04/11/2020 (Mercoledi)                                                                                                    | No         | 14:30      | 15:30          | 29/10/2020 08:00      | 03/11/2020     | 5                       | 0            | 0              |
|                           |                        | 11/11/2020 (Mercoledì)                                                                                                    | No         | 14:30      | 15:30          | 05/11/2020 08:00      | 10/11/2020     | 5                       | 0            | 0              |
| 3 + 2                     |                        | 18/11/2020 (Mercoledì)                                                                                                    | No         | 14:30      | 15:30          | 12/11/2020 08:00      | 17/11/2020     | 5                       | 0            | 0              |
|                           |                        | 25/11/2020 (Mercoledì)                                                                                                    |            | CMN        | 调超             | RMA                   | ₷₳₽₽₩          | ATA                     | 0            | 0              |
|                           |                        | 02/12/2020 (Mercoledi)                                                                                                    | No         | 14:30      | 15:30          | 26/11/2020 08:00      | 01/12/2020     | 5                       | 0            | 0              |
|                           |                        | 09/12/2020 (Mercoledì)                                                                                                    | No         | 14:30      | 15:30          | 03/12/2020 08:00      | 08/12/2020     | 5                       | 0            | 0              |
| 2                         | 16/12/2020 (Mercoledi) | ()((ርራ))ፎ\                                                                                                    | いぼけ        | 2 (4)      | )(4)轻~}的)      | \$?\$P\$}\$\$4(0)     | ነሮልጄነ((0       | )))))()(                | 0            |                |
| alaasa ( daasadi          |                        | 23/12/2020 (Mercoledì)                                                                                                    | No         | 14:30      | 15:30          | 17/12/2020 08:00      | 22/12/2020     | 5                       | 0            | 0              |
| classe / docenti          |                        | 30/12/2020 (Mercoledì)                                                                                                    | ഭണ         | ᢪᠮ₄ᢡ_      | ∕∆₁₅ः₃         | ₹ <u>₹</u> ₽₽₽₽₽8:00/ | \ <b>G</b> @@( | ያበልምል                   | 0            | 0              |
| a Pubblica                |                        | 06/01/2021 (Mercoledì)                                                                                                    | No         | 14:30      | 15:30          | 31/12/2020 08:00      | 05/01/2021     | <u>ہ ، م</u> صمہ        | 0            | 0              |
|                           |                        | 13/01/2021 (Mercoledì)                                                                                                    | No         | 14:30      | 15:30          | 07/01/2021 08:00      | 12/01/2021     | 5                       | 0            | 0              |
|                           |                        | 20/01/2021 (Mercoledì)                                                                                                    | No         | 14:30      | 15:30          | 14/01/2021 08:00      | 19/01/2021     | 5                       | 0            | 0              |
|                           |                        | 27/01/2021 (Mercoledì)                                                                                                    | No         | 14:30      | 15:30          | 21/01/2021 08:00      | 26/01/2021     | 5                       | 0            | 0              |
|                           |                        | 03/02/2021 (Mercoledì)                                                                                                    | No         | 14:30      | 15:30          | 28/01/2021 08:00      | 02/02/2021     | 5                       | 0            | 0              |
|                           |                        | 10/02/2021 (Mercoledì)                                                                                                    | No         | 14:30      | 15:30          | 04/02/2021 08:00      | 09/02/2021     | 5                       | 0            | 0              |
|                           |                        | 17/02/2021 (Mercoledì)                                                                                                    | No         | 14:30      | 15:30          | 11/02/2021 08:00      | 16/02/2021     | 5                       | 0            | 0              |
|                           |                        | 24/02/2021 (Mercoledì)                                                                                                    | No         | 14:30      | 15:30          | 18/02/2021 08:00      | 23/02/2021     | 5                       | 0            | 0              |
|                           |                        | 03/03/2021 (Mercoledì)                                                                                                    | No         | 14:30      | 15:30          | 25/02/2021 08:00      | 02/03/2021     | 5                       | 0            | 0              |
|                           | _                      | 10/03/2021 (Mercoledi)                                                                                                    | No         | 14:30      | 15:30          | 04/03/2021 08:00      | 09/03/2021     | 5                       | 0            | 0              |

| 15:32 Sab 31 ott             |      |                         |                               |                                                                |                  |               |           |        | <del>?</del> 8 | 6% <b>—</b> ) |
|------------------------------|------|-------------------------|-------------------------------|----------------------------------------------------------------|------------------|---------------|-----------|--------|----------------|---------------|
| < > 四                        |      | АА                      |                               | 🔒 portaleargo.it                                               |                  | 5             |           | ᠿ      | +              | G             |
| ARGO                         | scut | DLANEXT                 | ISTITUTO CO<br>Via Aldo Moro, | MPRENSIVO "CHIOGGIA 3"<br>1097 - CHIOGGIA                      |                  |               | Scuola Pr | imaria |                | <u> </u>      |
| Dati di Servizio e Contabili | 💌 Di | sponibilita Docenti     |                               |                                                                |                  |               |           |        | 23 ×           | 5             |
| Comunicazioni                | IN   |                         | di in                         | icontro                                                        | UFFIC            | IALE          | ×         |        |                |               |
|                              | Gio  | Tipo d                  | li Ricevimento:               | Q Una Tantum                                                   |                  |               | notazior  | i Pre  | not. Annul     | 1:            |
|                              |      | S.                      | ata Ricevimento:              | 22/10/2020<br><b>A F A M I G</b><br>16:30 Alle ore (HH:MM): 18 |                  |               |           |        |                |               |
| 63                           |      | Genera una disponibilit | � con max                     | colloqui prenotabili                                           |                  |               |           |        |                |               |
|                              |      | O Genera pi� disponibi  | lit� di                       | 15 minuti ciascuna                                             |                  |               |           |        |                |               |
| Info classe / docenti        | •    | Prenotazione cor        | sentita dalle ore             | 08:00 del 01/10/2020 📰 a                                       | al: 21/10/2020 📰 |               |           |        |                |               |
| Area Pubblica                | •    | Luo                     | go di ricevimento:            | Teams - Microsoft Office 365                                   |                  |               |           |        |                |               |
|                              |      |                         | Annotazioni:                  |                                                                |                  |               |           |        |                | Þ             |
|                              |      |                         | E-Mail Docente:               | chioggia3.area2@gmail.com                                      |                  |               |           |        |                |               |
|                              |      | Mostra E-               | mail alla famiglia:           | $\Box$                                                         |                  |               |           |        |                |               |
|                              |      |                         | Attivo:                       | OSi ONo                                                        |                  |               |           |        |                |               |
|                              |      |                         |                               |                                                                |                  | Annulla Confe | rma       |        |                |               |
|                              |      |                         |                               |                                                                |                  |               |           |        |                |               |
| ESCI                         |      |                         |                               |                                                                |                  | ~             |           |        |                |               |

(20201027) - SessionID: rcUqxMIIAQE2L130KwnPBPK1.ffa18459929d46d6be933300027erood oneme. - michele.noraid.5C2098 - Cource 3cuola:SC26598 - Nominativo:MICHELE NORDIO - La Versione 4.7.2

| 15:34 Sab 31 ott          |                     |                       |                     |                        |                         |                   |            |                  |              | <del>?</del> 8! | 5% 🔳 |
|---------------------------|---------------------|-----------------------|---------------------|------------------------|-------------------------|-------------------|------------|------------------|--------------|-----------------|------|
| $\langle \rangle$         | П                   | AA 🔒 portaleargo.it   |                     |                        |                         |                   |            | S                |              | ᠿ +             | C    |
| ARGO                      | 5                   | CUOLANEXT             | ISTITUT<br>Via Aldo | O COMPRE<br>Moro, 1097 | INSIVO "CH<br>- CHIOGGI | HOGGIA 3"<br>A    | Gener      | A Real           | Scuola Prima | ria             |      |
| Dati di Servizio e Contab | ili 💌               | Disponibilita Docenti |                     |                        |                         |                   |            |                  |              | 23 ×            |      |
| Comunicazioni             |                     | сніцрі 🚹 🏉 🤇          | 0 23 (              | Visuali                | izza a partire          | dal: 31/10/2020 📰 | T          |                  |              |                 |      |
|                           |                     | Giorno                | Una Tantum          | Dalle Ore              | Alle Ore                | Prenotazioni dal  | al         | Max Prenotazioni | Prenotazioni | Prenot. Annul   | li   |
|                           | 31/10/2020 (Sabato) | Si                    | 16:30               | 16:45                  | 08/10/2020 08:00        | 31/10/2020        | 1          | 0                | 0            |                 |      |
|                           | _                   | 31/10/2020 (Sabato)   | Si                  | 16:45                  | 17:00                   | 08/10/2020 08:00  | 31/10/2020 | 1                | 0            | 0               |      |
| 3 + 2                     |                     | 31/10/2020 (Sabato)   | Si                  | 17:00                  | 17:15                   | 08/10/2020 08:00  | 31/10/2020 | 1                | 0            | 0               |      |
|                           | 31/10/2020 (Sabato) | Si                    | 17:15               | 17:30                  | 08/10/2020 08:00        | 31/10/2020        | 1          | 0                | 0            |                 |      |
|                           |                     | 31/10/2020 (Sabato)   | Si                  | 17:30                  | 17:45                   | 08/10/2020 08:00  | 31/10/2020 | 1                | 0            | 0               |      |
| 52                        |                     | 31/10/2020 (Sabato)   | Si                  | 17:45                  | 18:00                   | 08/10/2020 08:00  | 31/10/2020 | 1                | 0            | 0               |      |
|                           | 31/10/2020 (Sabato) | Si                    | 18:00               | 18:15                  | 08/10/2020 08:00        | 31/10/2020        | 1          | 0                | 0            |                 |      |
| Info alagon / deporti     |                     | 31/10/2020 (Sabato)   | Si                  | 18:15                  | 18:30                   | 08/10/2020 08:00  | 31/10/2020 | 1                | 0            | 0               |      |
| Area Pubblica             |                     | _                     |                     |                        |                         |                   |            | -                |              |                 |      |

## A CONFERMA SALVATA.... RICEVERAI LE PRENOTAZIONI SULLA MAIL ASSOCIATA

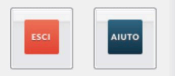

(20201027) - SessionID: rcUqxMliAQE2L130KwnPBPK1.ffa18459929d46d6be933300027 erodo Otente: - michele.norai0.5C20996 - Cource 3cuola:SC26598 - Nominativo:MICHELE NORDIO - La Versione 4.7.2

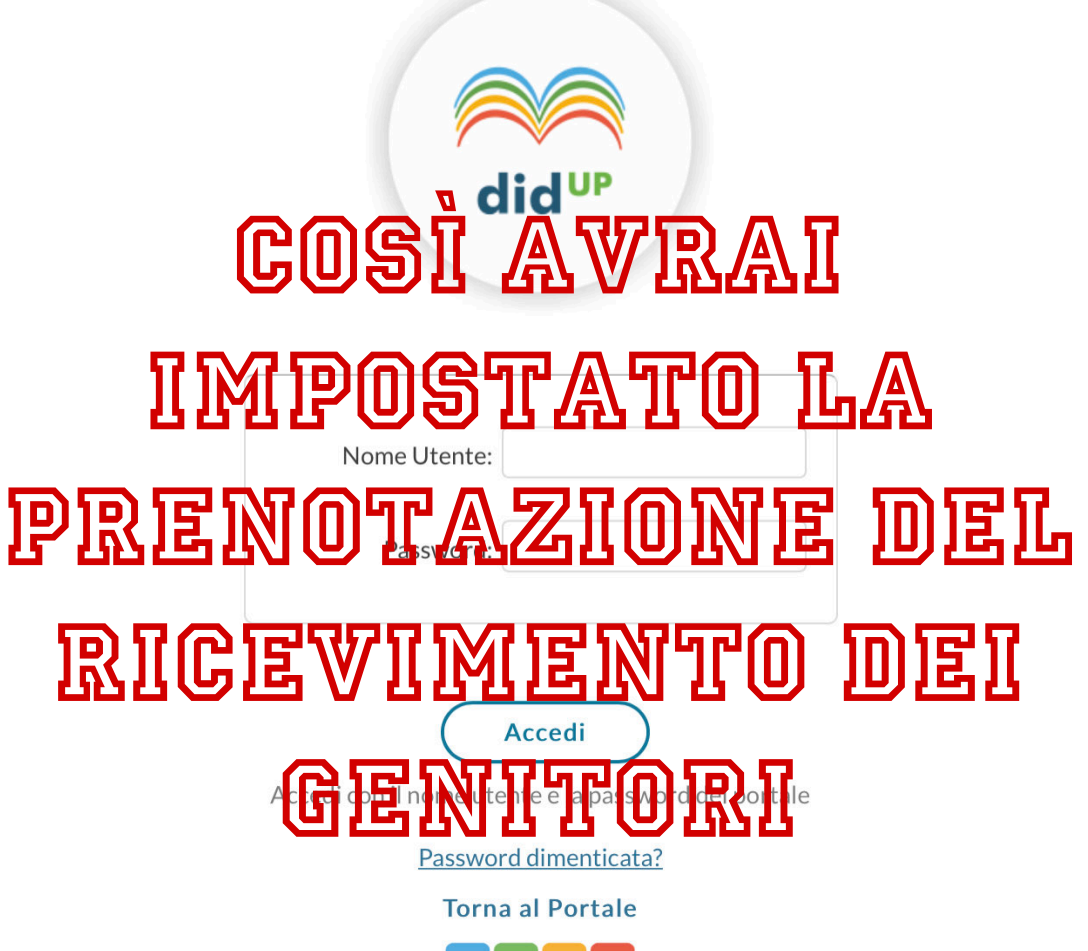

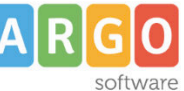